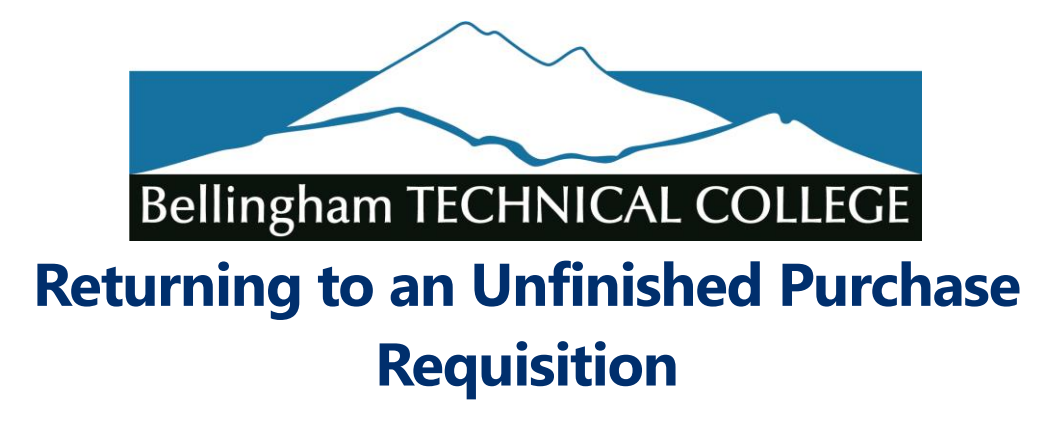

## **Scenario**

I started a requisition and then got distracted and PeopleSoft logged me out. How can I find the requisition and begin where I left off?

## **Solution**

PeopleSoft does not save or submit for approval unless you tell it to. If you are creating a requisition which has multiple lines and/or concerned that you will become distracted while trying to create it, I would suggest adding one line at a time and saving between each new line. If you try to save without adding all the information required for the line (quantity, unit of measure, category, etc.), PeopleSoft will ask for that information before it will save.

## To return to a saved requisition,

- Use the following navigation: Nav Bar > Navigator > Purchasing > Requisitions > Add/Update Requisitions
- 2. You will land on the page in the image below

| Eind an Existing Value Add a New Value   |
|------------------------------------------|
| Business Unit WA120 Q                    |
| Requisition ID NEXT                      |
| Add                                      |
| Find an Existing Value   Add a New Value |

3. Click the Find an Existing Value tab

4. Change the filter on the Requester Name field from "begins with" to "contains"

| Find an Existing Value                        | Add a New Value          | 2                 |                 |         |
|-----------------------------------------------|--------------------------|-------------------|-----------------|---------|
| Search Criteria                               |                          |                   |                 |         |
| Business Unit                                 | = •                      | WA120             | Q               |         |
| Requisition ID                                | begins with $\checkmark$ |                   |                 |         |
| Requisition Name                              | begins with $\checkmark$ |                   |                 |         |
| Requisition Status                            | = ~                      |                   | ~               |         |
| Origin                                        | begins with $\checkmark$ |                   | Q               |         |
| Requester                                     | begins with $ {f v}$     |                   | Q               |         |
| Requester Name                                | begins with v            |                   | Q               |         |
| old From Further Processing<br>Case Sensitive | ge the "begin            | s with" filter to | "contains" then | type yo |

5. After the search results appear, click any part of the desired requisition Search Results

| View All             | <ul> <li>I-10 of 10 ∨</li> </ul> |                               |                    |        |           |                 |                             |
|----------------------|----------------------------------|-------------------------------|--------------------|--------|-----------|-----------------|-----------------------------|
| <b>Business Unit</b> | Requisition IP                   |                               | Requisition Status | Origin | Requester | Requester manne | Held From Further Processin |
| WA120                | 000000202                        | Software House Int Anita Carr | Approved           | ONL    | 101029130 | Anita Carr      | Ν                           |
| WA120                | 0000000192                       | Software House Int Anita Carr | Approved           | ONL    | 101029130 | Anita Carr      | Ν                           |